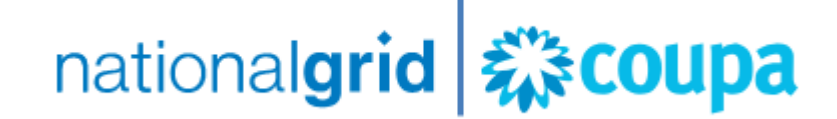

## Coupa Supplier Portal Suppliers Guide

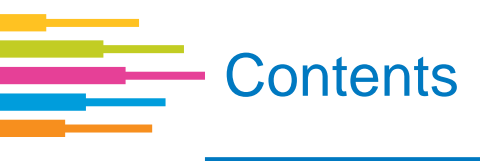

- 1. Registering to use the Coupa Supplier Portal
- 2. Inviting Additional Users to the Coupa Supplier Portal
- 3. Enriching Company Profile on Coupa Supplier Portal
- 4. Setting up e-Invoicing in the Coupa Supplier Portal
- 5. Viewing Purchase Orders in the Coupa Supplier Portal
- 6. Submitting Invoices in the Coupa Supplier Portal
- 7. Viewing Invoices in the Coupa Supplier Portal
- 8. Submitting Credit Notes in the Coupa Supplier Portal
- 9. Reporting in the Coupa Supplier Portal
- 10. Unregistered Suppliers Receive POs and Invoice National Grid

## 1. Registering to use the Coupa Supplier Portal

| ۵.<br>۵                                                   | coupa supplier portal                       |
|-----------------------------------------------------------|---------------------------------------------|
| Register                                                  | Log In                                      |
| New to Coupa? Create your account or click here for help. | Welcome back! Login or click here for help. |
| First Name                                                | *Email Address Email Address                |
| Last Name                                                 | *Password Password                          |
| Company                                                   | Log In                                      |
| *Email                                                    | Forgot Your Password?                       |
|                                                           |                                             |
|                                                           |                                             |
|                                                           |                                             |
|                                                           |                                             |

# Step 1 and 2 - Complete fields and hit register

- Navigate to <u>https://supplier.coupahost.com/</u>
- Complete the fields under the 'Register' section.
- Once you have entered all the relevant details please click the **Register** button.

## 1. Registering to use the Coupa Supplier Portal

|   | Coupa for Suppliers <do_not_reply@supplier.coupahost.com><br/>to me 🐨</do_not_reply@supplier.coupahost.com>                                                                                                    |
|---|----------------------------------------------------------------------------------------------------|
| _ | Thank you for requesting an invitation to the Coupa Supplier Network. Your request has been accepted, please click the link below to creat                                                                                                    |
|   | https://supplier.coupahost.com/signup/2656ecdf0c28d7228f14d920695be21a1ca08848                                                                                                    |
|   | Once you are registered you can:                                                                                                    |
|   | Give your company visibility to all Coupa customers     Manage your company information     Configure your PO transmission preferences     Create an online catalog     View purchase orders     Create electronic invoices                                              |
|   | By participating, suppliers gain access to a low cost, high volume order channel. They increase their order-taking efficiency, reduce mistake<br>better presence with their key customers. Plus, they open themselves up to potential new customers and increased sales! |
|   | You can also find more information here:                                                                                                    |
|   | Overview: https://success.coupa.com?cid=introducing-supplier-portal                                                                                                    |
|   | Getting started guide: https://success.coupa.com?cid=supplier-getting-started                                                                                                    |
|   | By using this site, you agree to the Coupa <u>Terms &amp; Conditions</u> which can be accessed <u>here</u>                                                                                                    |
|   | Click here to Reply or Forward                                                                                                    |

### Step 3 - Create password

You will now receive an email in order to confirm and validate the details that you entered when you registered.

- Please note To activate the account you have created you will need to select the link within the email.
- Click the link and create a password for your Coupa Supplier Portal account.
- You will now be able to access the Coupa Supplier Portal and explore the functionality available.

## 1. Registering to use the Coupa Supplier Portal

### Step 4 – Provide your Account Details

- All that remains is to link accounts with National Grid in order to see us as a customer.
- Please email the following details to <u>box.SCM.MDVendors@nationalgrid.com</u>:
  - Your National Grid Vendor Number
  - Company Name (Used for Coupa Supplier Portal Registration)
  - Primary Contact Name (Used for Coupa Supplier Portal Registration)
  - Email Address (Used for Coupa Supplier Portal Registration)

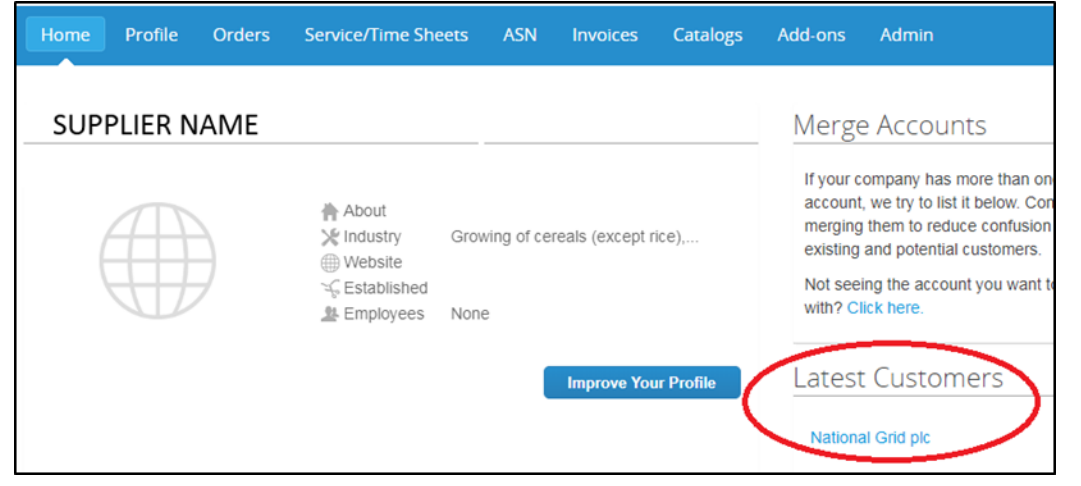

- N.B. your vendor number starts with the number 8 and consists of 8 digits in total (e.g. 8XXXXXX). You can find it on any National Grid purchase order.
- National Grid will then take these account details and link to your account.
- You will then receive a confirmation email and will now be able to see National Grid as a customer. If this does not happen please get back in touch.

### nationalgrid Coupa

## 2. Inviting Additional Users to the Coupa Supplier Portal

## Step 1

- When you log in to the CSP you will land on the Home page. At the top of the page you can find multiple tabs.
- To invite additional users to Coupa Supplier Portal click on the Admin tab.

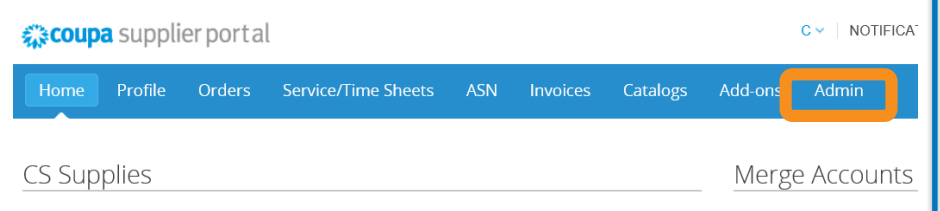

Click the Invite User button.

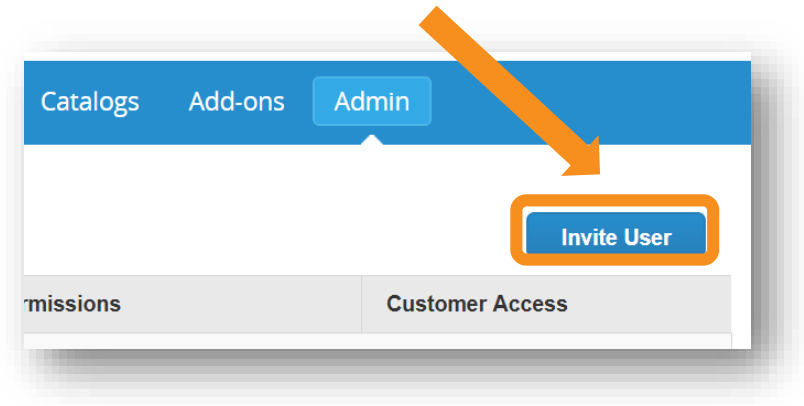

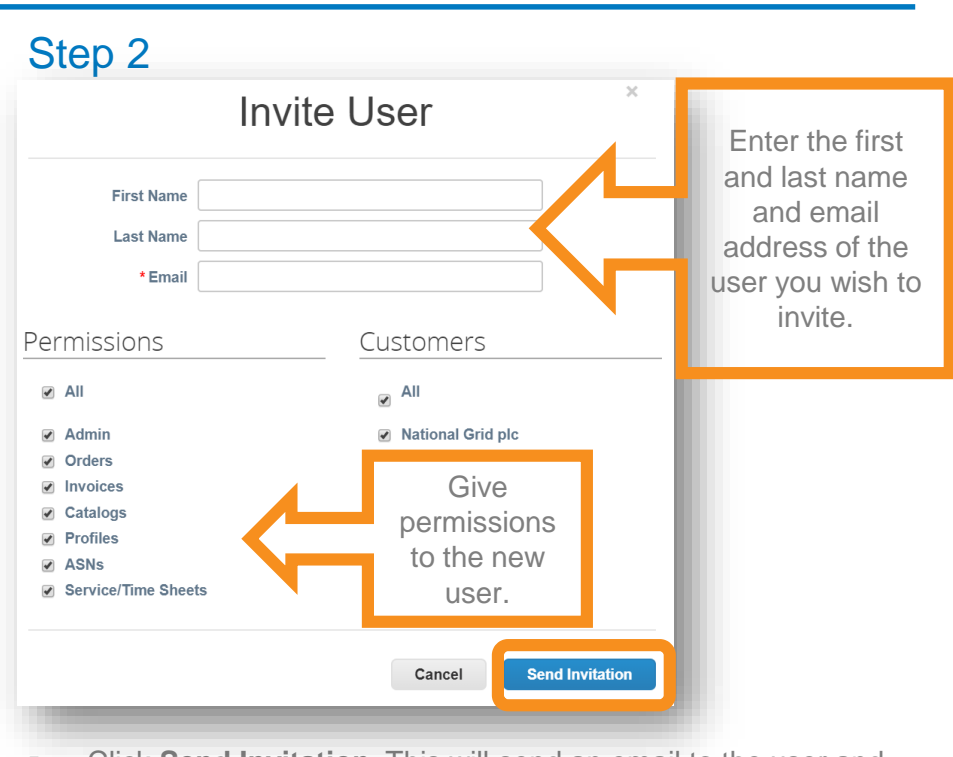

- Click Send Invitation. This will send an email to the user and they will be asked to set up a password.
- The new user will now have access to CSP.

## Step 1

When you log in to CSP you will land on the Home page.

| <b>coupa</b> supplier portal                                             |          |        |                     |        |             |            |  |  |  |
|--------------------------------------------------------------------------|----------|--------|---------------------|--------|-------------|------------|--|--|--|
| Home                                                                     | Profile  | Orders | Service/Time Sheets | ASN    | Invoices    | Catalogs   |  |  |  |
| CS Supplies About ★ About ★ Industry ₩ Website ✓ Established ▲ Employees |          |        |                     |        |             |            |  |  |  |
|                                                                          |          |        |                     |        | Improve You | ur Profile |  |  |  |
| Click                                                                    | c on the | button | Improve Your P      | rofile | to chan     | ge or      |  |  |  |

update your company information.

## Step 2

Scroll down and click Edit Profile button.

| About                                                    | Edit Profile |
|----------------------------------------------------------|--------------|
|                                                          |              |
| Primary Contact                                          |              |
| Address                                                  |              |
| Primary Contact Chris Skipp<br>jason.andrew+cs@coupa.com |              |
| Work Phone                                               |              |

## 3. Enriching Company Profile on Coupa Supplier Portal

## Step 3

A new window opens where you can edit information fields.

| lome  | Profile        | Orders      | Service/Time Sheets | ASN      | Invoices | Catalogs | Add-ons | Admin |
|-------|----------------|-------------|---------------------|----------|----------|----------|---------|-------|
|       | Profile        | Public Prof | ile                 | ~        |          |          |         |       |
| Genei | ral Infor      | mation      | 1                   |          |          | Cancel   | Save    |       |
|       | * Nam          | ne          | CS Supplie          | s        |          |          |         |       |
|       | Log            | 10          | Browse              |          |          |          |         |       |
|       | Indust         | ry Growin   | g of rice           |          | •        |          |         |       |
| Yea   | ar Establishe  | ed          |                     |          |          |          |         |       |
| Sho   | ort Descriptio | on 🗌        |                     |          |          |          |         |       |
|       | Abo            | ut B I      | U 🗚 📰 🗃 📕 Forma     | at •   2 |          |          |         |       |
|       |                |             |                     | ^        |          |          |         |       |
|       |                |             |                     | ~        | ·        |          |         |       |

- Mandatory fields are marked with a red asterisk.
- Please note that the information you add in your CSP account is available to search for within Coupa Systems.

## Step 4

Click **Save** once you have filled in all necessary information.

nationalgrid **Coupa** 

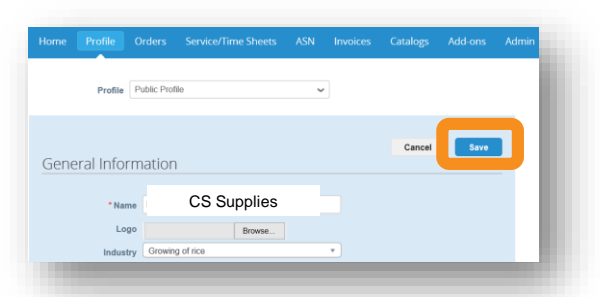

 If you have missed any mandatory fields you will get a message asking you to fix errors.

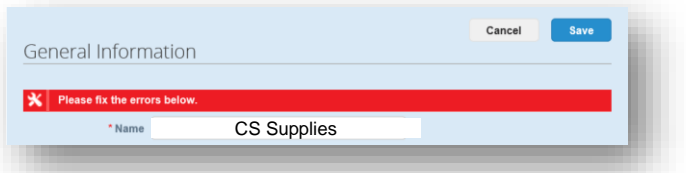

• Otherwise you will get a message confirming that the information has been saved successfully.

our company info was successfully updated.

# 4. Setting up e-Invoicing in the Coupa Supplier Portal

## Step 1

 To submit e-invoices to National Grid through the Coupa Supplier Portal, you will first need to add a Legal Entity. To do this, click on Admin in the top tool bar.

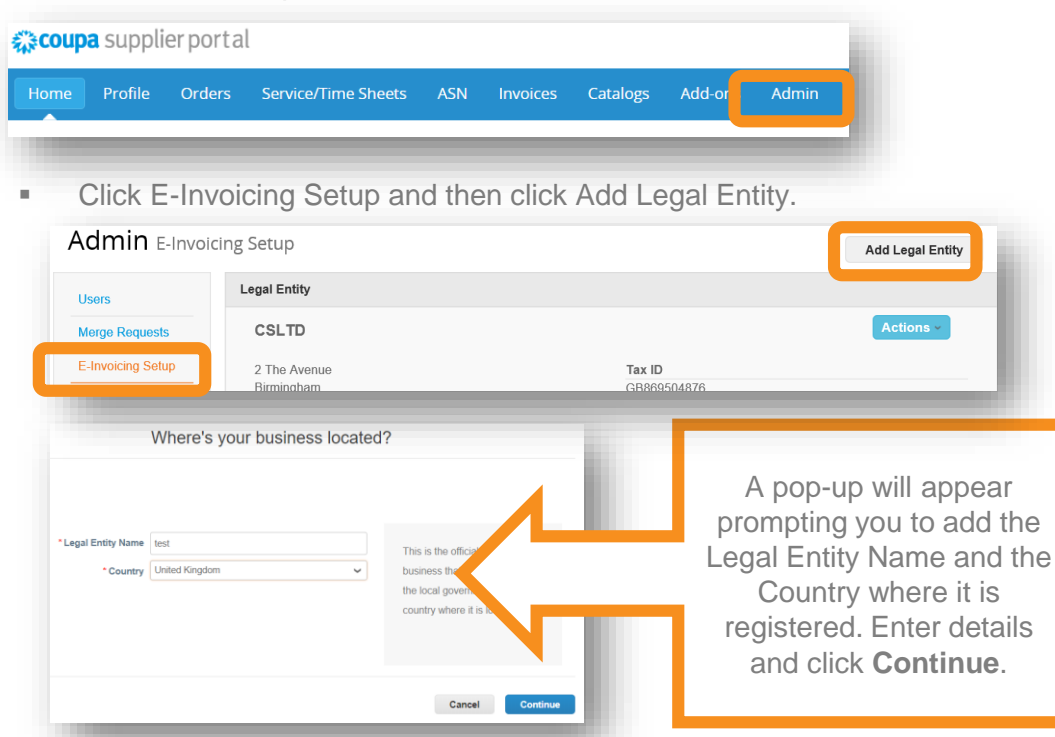

### Step 2

 Add Miscellaneous Information. Once all mandatory fields are complete, click Save & Continue.

|                    | 12             |   |                                 |
|--------------------|----------------|---|---------------------------------|
| Legal Entity Name  | test           |   |                                 |
| * Country          | United Kingdom | ~ | Conducting business in certain  |
| * Type of Company  |                | 0 | to contain specific information |
| Board of Directors |                | 0 | about your company.             |
|                    |                |   |                                 |
|                    |                |   |                                 |

The next window in the pop-up will ask you for additional information:

# 4. Setting up e-Invoicing in the Coupa Supplier Portal

## Step 3

The next window in the pop-up will ask you for additional information:

|                                                                                                    | Add your e-invoicing                                                 | 1                                                                                                    |
|----------------------------------------------------------------------------------------------------|----------------------------------------------------------------------|----------------------------------------------------------------------------------------------------|
| Vhat address do you in<br>Address Line 1<br>Address Line 2<br>City<br>State<br>Postal Code<br>Country | United Kingdom                                                       | Enter the registered address of<br>your legal entity. This is the<br>same location where you<br>receive government<br>documents. |
| _                                                                                                    | ♥ Use this address for Remit-To ♥ ♥ Use this for Ship From address ♥ | _                                                                                                    |
| If these b<br>your Rem                                                                                | oxes remain ticked,<br>it-To and Ship From                           |                                                                                                    |

| What is your Tax ID? 🕖                                                                     |                                               | 10 C                                                             |
|--------------------------------------------------------------------------------------------|-----------------------------------------------|------------------------------------------------------------------|
| Country United Kingdom  VAT ID I don't have a VAT/GST                                      | Number                                        | Scroll down to<br>enter your<br>VAT ID.                          |
| Add additional Tax ID                                                                      |                                               |                                                                  |
| Miscellaneous Invoice From Code Preferred Language English (UK)                            | Add your Invo<br>this is the s<br>your Al     | bice From Code -<br>ame code as in<br>RP system                  |
| Banking Information                                                                        |                                               |                                                                  |
| Bank Name: Beneficiary Name:                                                               |                                               |                                                                  |
| Account Number:                                                                            | Leave<br>Informa<br>Click <b>Sav</b> e<br>whe | e Banking<br>ation blank.<br>e <b>&amp; Continue</b><br>n ready. |
| Assign Customers<br>Who do you want to see this?<br>@ All<br>@ National Grid plc<br>Cancel | Save & Continue                               |                                                                  |

# 4. Setting up e-Invoicing in the Coupa Supplier Portal

## Step 4

 Confirm or edit your Remit-To address in the next window, then click Next.

|                                             |                                                     | Where do yo                                         | u want to receiv            | e payment           | ?         | *            |     |
|---------------------------------------------|-----------------------------------------------------|-----------------------------------------------------|-----------------------------|---------------------|-----------|--------------|-----|
|                                             |                                                     |                                                     | 1 2 3 4                     |                     |           |              |     |
|                                             | Remit-To locations let y<br>add more locations, oth | our customers know where to s<br>erwise click Next. | end payment for their invo  | ces. Click Add Rer  | nit-To to | Add Remit-To |     |
|                                             | Remit-To                                            | Banking Informatio                                  | n                           | Status              |           | _            |     |
|                                             | test<br>test<br>n12 5ab<br>United Kingdom           | None                                                | Å                           | Active              |           | Manage       |     |
|                                             |                                                     |                                                     |                             | )eactivate Legal En | tity Ca   | ncel Next    |     |
|                                             | Whe                                                 | re do you ship good                                 | s from?                     |                     |           |              |     |
|                                             |                                                     | 1 2 3 4                                             |                             |                     |           | Confirm or e | dit |
| or many countries<br>our legal entity is re | including different shipping d<br>agistered.        | etails on the invoice is required if                | they are different to where | Add Ship F          |           | From addres  | SS. |
| itle                                        |                                                     | Status                                              |                             |                     |           | Then click   |     |
| st<br>st<br>12 5ab<br>nited Kingdom         |                                                     | Active                                              |                             | Manage              | 1         | Done.        |     |
|                                             |                                                     |                                                     | Deactivate Leg              | al Entity Do        | ne        |              |     |
|                                             |                                                     |                                                     |                             |                     |           |              |     |

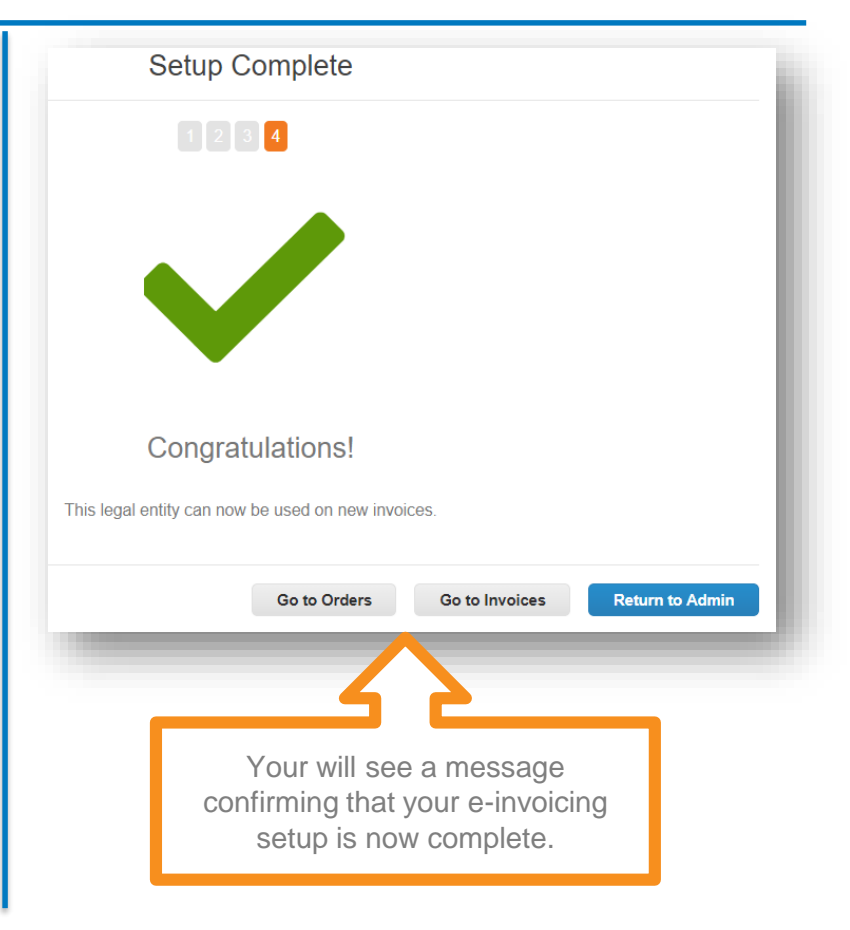

## national**grid is coupa** 5. Viewing Purchase Orders in the Coupa Supplier Portal

## Step 1

 To view your Purchase Orders in the Coupa Supplier Portal click on the Orders tab in the top toolbar. This will show a list with all the POs raised by NG.

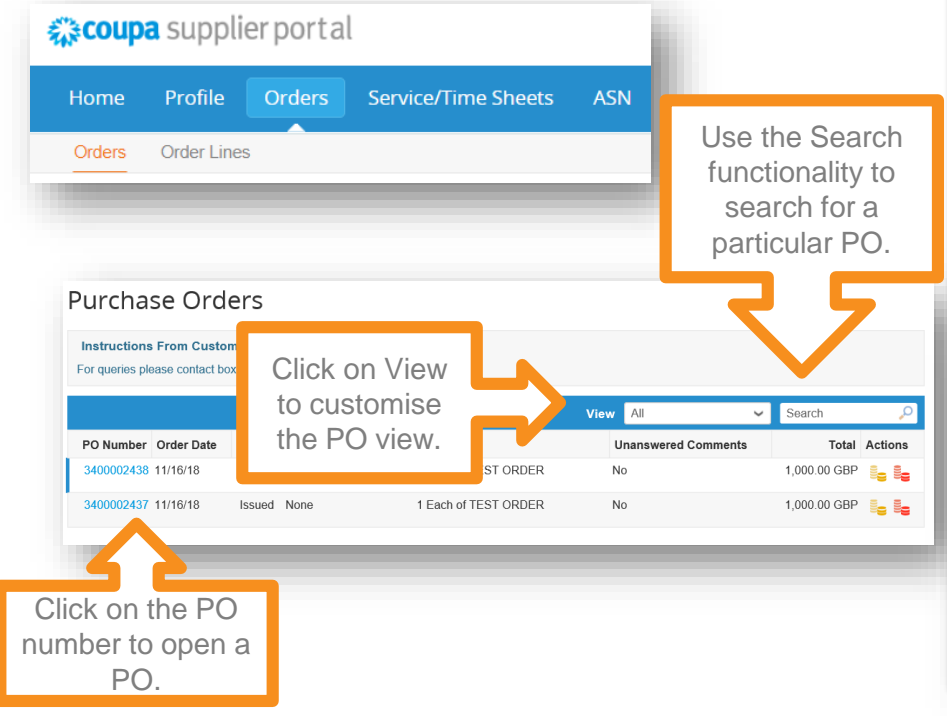

In the PO window you can view details of the purchase order.

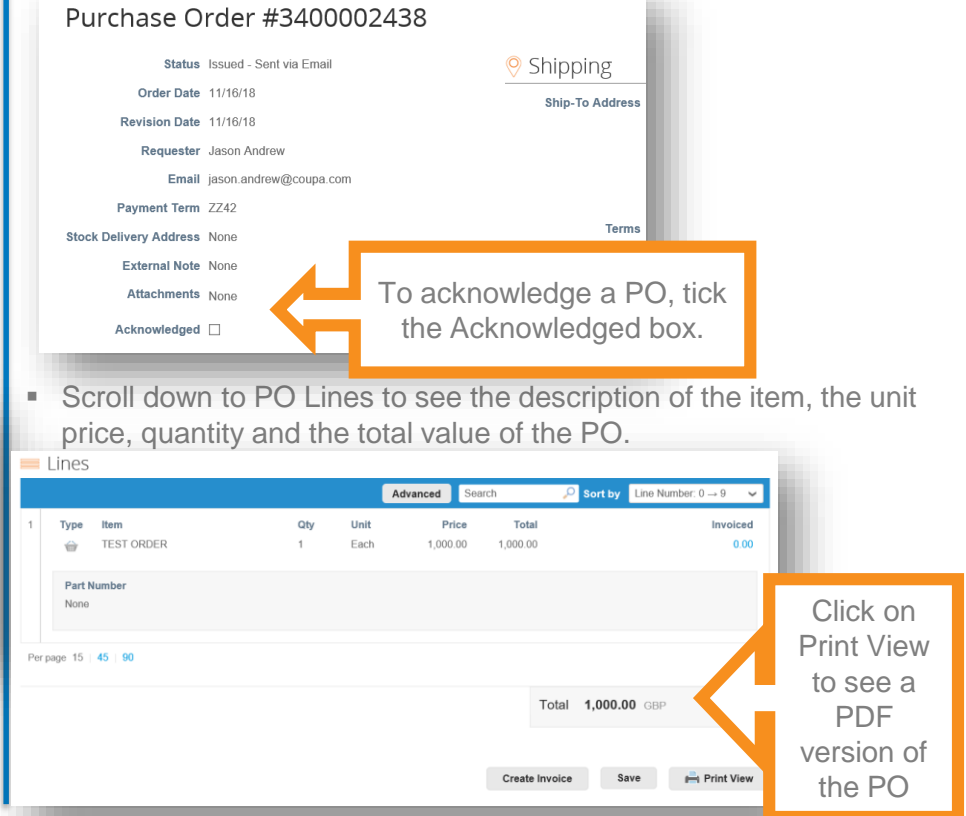

## 6. Submitting Invoices in the Coupa Supplier Portal

## Step 1

- Invoices can be submitted directly through the Coupa Supplier Portal.
- Click on the Orders tab in the top tool bar.

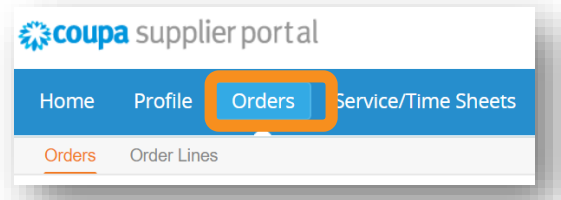

 You can create an invoice by either clicking on the yellow coins in the right hand side or by clicking on the PO number.

#### Purchase Orders

#### Instructions From Customer

For queries please contact box.frontdesk.BusinessServices@nationalgrid.com

|               |         |        |                 |                      | View | All                 | ~ | Sea          | P       |
|---------------|---------|--------|-----------------|----------------------|------|---------------------|---|--------------|---------|
| PO Number O   | er Date | Status | Acknowledged At | Items                | U    | Inanswered Comments |   | Total        | Actions |
| 3400002438 11 | 6/18    | Issued | None            | 1 Each of TEST ORDER | N    | 0                   |   | 1,000.00 GBP | ی او    |
| 3400002437 11 | /16/18  | Issued | None            | 1 Each of TEST ORDER | N    | 0                   |   | 1,000.00 GBP | ig ig   |

### Step 2

In the PO view, scroll down to the bottom of the page and click Create Invoice.

nationalgrid **Scoupa** 

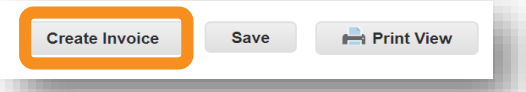

 This will take you to the Create Invoice page. Many fields have been populated from the PO, but there are still a few fields to complete, some of which are mandatory and marked with a red asterisk.

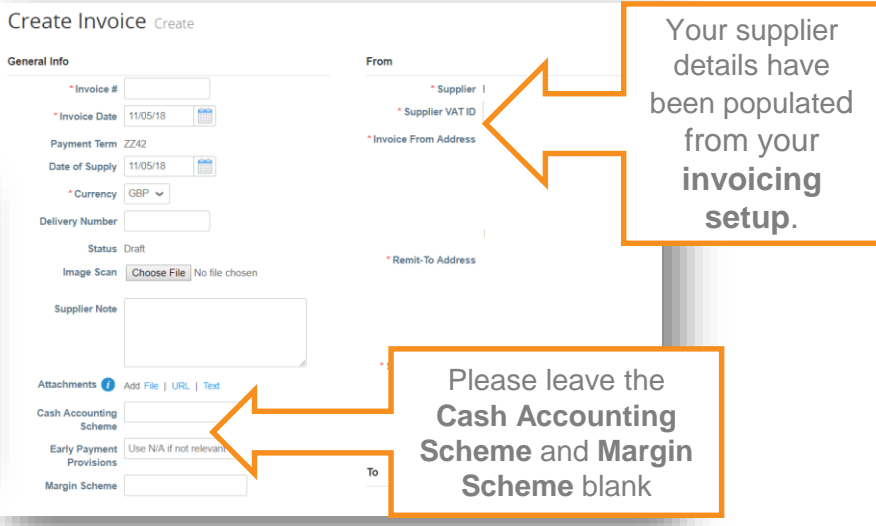

## 6. Submitting Invoices in the Coupa Supplier Portal

## Step 3

- Scroll down to see the items you are looking to invoice against. The quantity and price can be amended.
- Please note to include a VAT rate for each PO line.

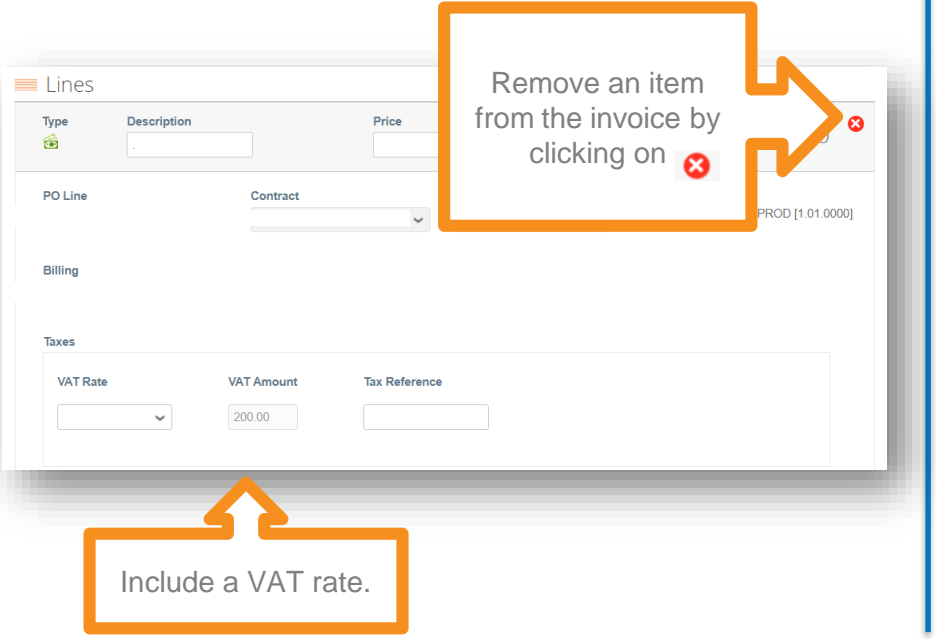

 When you have completed all fields, click Calculate. This will calculate the total value of the invoice.

| otals & Taxes |                                      |
|---------------|--------------------------------------|
| Subtotal      | 1,000.00                             |
|               |                                      |
| Total VAT     | 200.00                               |
| Gross Total   | 1,200.00                             |
|               |                                      |
| S Delete C    | Incel Save as draft Calculate Submit |
|               |                                      |

- You can now **Save** the invoice **as a draft**, **Delete** it or press **Submit** if you are happy to proceed with the invoice.
- When you click Submit, you will get a pop-up message. Click **Send Invoice** to continue.

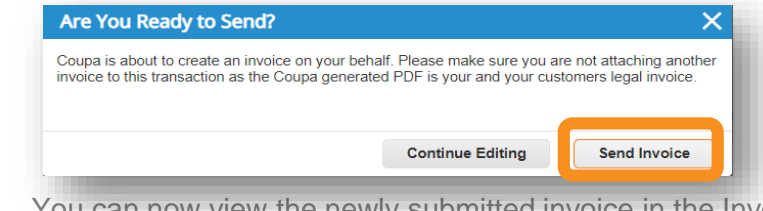

- You can now view the newly submitted invoice in the Invoices tab.
- You have now created a legally compliant invoice in CSP.

## national**grid**

## 7. Viewing Invoices in the Coupa Supplier Portal

## Step 1

- In the Coupa Supplier Portal you can view invoices and their status.
- From the Home page click on the tab **Invoices** in the top tool bar.

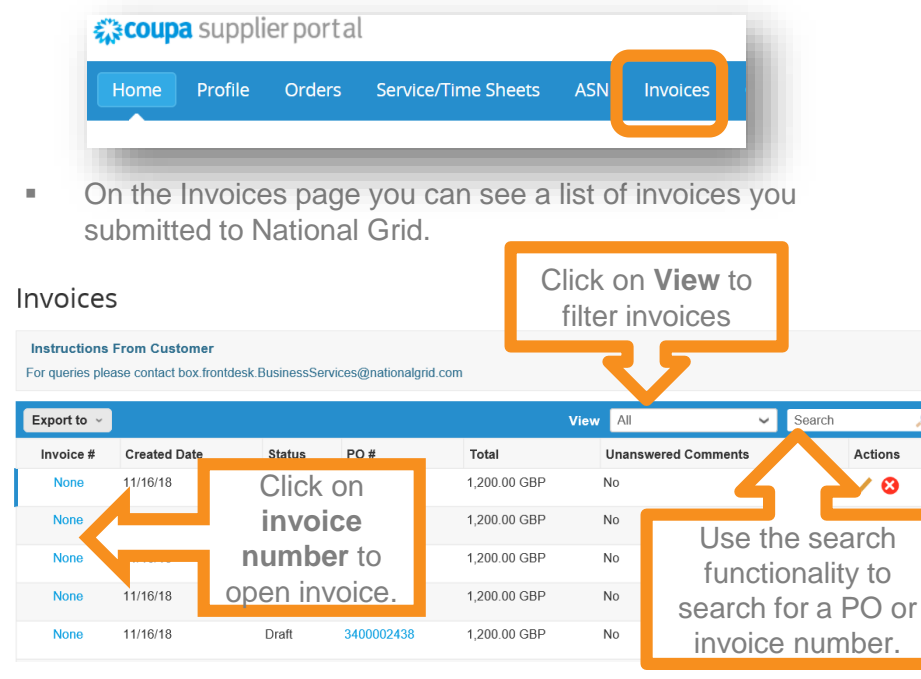

## Step 2

- You can now view all details in the invoice.
- To view the Legal Invoice, click on download next to it.

| Invoice #23     | 4324 Back        |                                |              |  |
|-----------------|------------------|--------------------------------|--------------|--|
| Invoice #       | 234324           | Supplier                       |              |  |
| Invoice Date    | 10/18/18         | Invoice From                   |              |  |
| Payment Term    | ZZ42             |                                |              |  |
| Delivery Date   | 10/15/18         |                                |              |  |
| Currency        | GBP              |                                | Test company |  |
| Delivery Number | None             |                                | details      |  |
| Status          | Pending Approval | Supplier Registered<br>Company |              |  |
| Legal Invoice   | download         | Remit Tc                       |              |  |
| inage out       |                  |                                |              |  |

 This will open a pdf version of the VAT Legal invoice, which you can print or save in your local files.

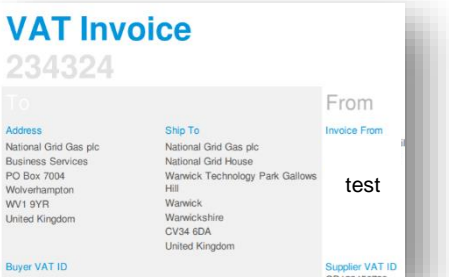

## 8. Submitting Credit Notes in the Coupa Supplier Portal

If you have already invoiced National Grid and we dispute the invoice, you will receive an email notification as per the one below.

The email will show the invoice that is in dispute, the reason, date and additional comments.

## national**grid**

Invoice #DISP5 is in dispute

Hi,

Invoice **DISP5** has been disputed by National Grid

Dispute Reason(s)

Price different from PO/Contract or Catal

#### Date: 2018-11-13

## Step 1

Log in to the Coupa Supplier Portal. Click on **Invoices** in the bar at the top of the page. This will display a list of all your invoices.

🗱 coupa supplier portal

The invoice that is in dispute shows an icon in the Actions column.

| Export to 👻 |              |          |            | View          | All 🗸 Sea           | ırch 🔎  |
|-------------|--------------|----------|------------|---------------|---------------------|---------|
| Invoice #   | Created Date | Status   | PO #       | Total         | Unanswered Comments | Actions |
| None        | 11/16/18     | Draft    | 3400002438 | 1,200.00 GBP  | No                  | / 😣     |
| None        | 11/16/18     | Draft    | 3400002438 | -1,440.00 GBP | No                  | / 😣     |
| INV222      | 11/16/18     | Disputed | 3400002438 | 1,440.00 GBP  | No                  |         |
| INV111      | 11/16/18     | Disputed | 3400002437 | 1,320.00 GBP  | No                  | 3       |

### Step 2

- Click on the disputed invoice. The Invoice screen will appear at the top you will see a message explaining the resolution options. You can choose to:
- a) Cancel Invoice this will create a credit note for the full amount invoiced.
- b) **Adjust** this will take you to an editable screen.

Invoice #DISP5 Back

Please review the invoice and determine the resolution option:

#### Cancel Invoice

| this invoice was issued in duplicate, or if you require to ame<br>ption. We will guide you through a cancelation credit note an           | nd non price or quantity information on this invoice,<br>Id a replacement invoice creation. |
|----------------------------------------------------------------------------------------------------|---------------------------------------------------------------------------------------------|
| djust<br>you need to fix the price and/or quantity on this invoice choo<br>re attempting to issue credit to reduce quantity, reduce price | ose this option. You would be required to choose th<br>or issue an amount based credit.     |
|                                                                                                    |                                                                                             |
| Invoice # DISP5                                                                                                    | Supplier ECC-8                                                                              |

Invoice Date 11/13/18

# national**grid** Credit Notes in the Coupa Supplier Portal

## Step 3

 Scroll down at the bottom of the page and click either Cancel Invoice or Adjust to create a credit note.

Cancel Invoice Adjust

The Create Credit Note screen will appear. Complete fields

 please note that mandatory fields are marked with a red asterisk.

| Create Credi                | t Note Create                      |                                                    |                                |
|-----------------------------|------------------------------------|----------------------------------------------------|--------------------------------|
| This credit note applies to | invoice INV222. When approved, the | e credit will fully cancel the invoice's impact to | the transaction.               |
| General Info                |                                    | From                                               |                                |
| * Credit Note #             |                                    | * Supplier                                         | CS Supplies                    |
| * Credit Note Date          | 11/16/18                           | * Supplier VAT ID                                  | GB869504876 🗸                  |
| Payment Term 2              | Z42                                | * Invoice From Address                             | CSLTD                          |
| Original Date of Supply     | 11/16/18                           |                                                    | 2 The Avenue LTD<br>Birmingham |
| * Currency                  | GBP 🖌                              |                                                    | BB5 6RT<br>United Kingdom      |
| Delivery Number             |                                    | * Pomit To Addroop                                 | CRUTD                          |
| Delivery Number             | -                                  | * Remit-To Address                                 | CSLTD                          |

### N.B. Totals on Credit Notes must be negative

- If the line is quantity based, enter a negative quantity and leave the price as positive.
- If the line is price based, and only contains a price field, enter a negative price.

|                  | ines                                                    |           |             |   |                      |                                                  |
|------------------|---------------------------------------------------------|-----------|-------------|---|----------------------|--------------------------------------------------|
| Adjus            | utment Type Quantity                                    | / ~       |             |   |                      |                                                  |
| Туре             | Description<br>TEST ORDER                               | Qty<br>-1 | UOM<br>Each | ~ | Price 1,200.00       | -1,200.00                                        |
| P<br>S<br>E<br>N | 'O Line<br>3400002438-1<br>Silling<br>I-2560120-K-CC421 |           | Contract    |   | Supplier Part Number | Commodify<br>ADHESIVES & SEALANTS<br>[1.01.2300] |
| Т                | axes                                                    |           |             |   |                      |                                                  |
|                  | VAT Rate                                                |           | VAT Amount  |   | Tax Reference        |                                                  |
|                  | 20.0%                                                   | •         | -240.00     |   |                      |                                                  |
|                  |                                                         |           |             |   |                      |                                                  |

 Add the tax description rate. Note that you will have to add taxes at the line level.

# national**grid ﷺcoupa** 8. Submitting Credit Notes in the Coupa Supplier Portal

## Step 4

- Scroll further down to see the Totals & Taxes section.
- Click Calculate to finalise the totals and taxes and then click
   Submit to send us your credit note.

| Totals & Taxes   |          |               |               |          |
|------------------|----------|---------------|---------------|----------|
| Subtotal         |          |               | -1,200        | .00      |
|                  |          |               |               |          |
| Total VAT        |          |               | -240          | .00      |
| Gross Total      |          |               | -1,440.0      | 0        |
|                  |          |               |               |          |
| 8 Delete         | Cancel   | Save as draft | Calculate     | Submit   |
| Finally, confirm | that you | wish to Sei   | nd Credit Not | e in the |

popup confirmation window.

1,200.00 response here.

If you want to save the credit note for later, simply click on Save as draft.

Add Comment

You can also add a comment to your Credit Note which sends an email to

National Grid. Just write your comment in the box and click Add Comment.

This will automatically send your comment to the buyer. When National Grid

responds, you will receive a notification and will also be able to see our

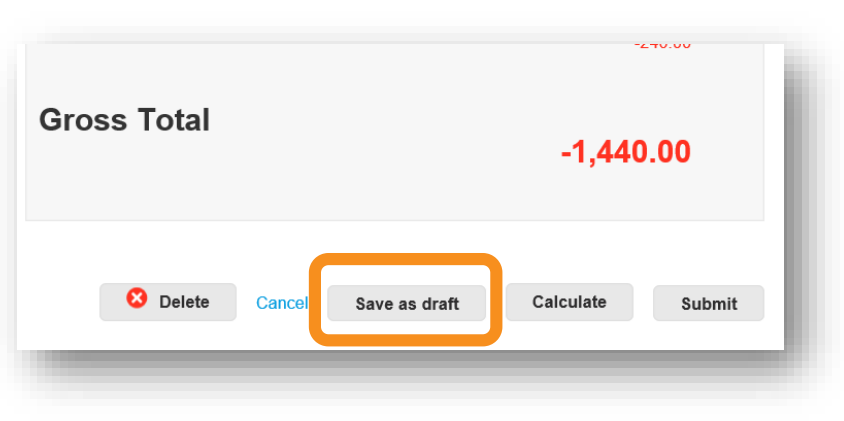

### nationalgrid **Coupa**

## 9. Reporting in the Coupa Supplier Portal

### Step 1

- You can use the reporting functionality of the CSP to create customised views of invoices or purchase orders.
- Click on the **Invoices** tab at the top of the page. The Invoices page opens.

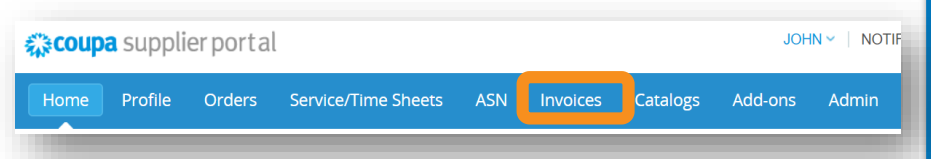

 Click into View and select either one of the pre-determined views or select Create View to create a personalised view.

|                                                                       | le Orders                                                                            | Service/Time Sheets                                                                           | ASN Invo                                                                                                    | oices Catalogs                                                                                        | Add-ons Admin                                                                                                    |                                                                                                    |
|-----------------------------------------------------------------------|--------------------------------------------------------------------------------------|-----------------------------------------------------------------------------------------------|----------------------------------------------------------------------------------------------------|----------------------------------------------------------------------------------------------------|----------------------------------------------------------------------------------------------------|----------------------------------------------------------------------------------------------------|
|                                                                       |                                                                                      |                                                                                               |                                                                                                    | Select Custome                                                                                        | National Grid plc                                                                                                    |                                                                                                    |
| voices                                                                |                                                                                      |                                                                                               |                                                                                                    |                                                                                                    |                                                                                                    |                                                                                                    |
| structions Fre                                                        | om Customer                                                                          |                                                                                               |                                                                                                    |                                                                                                    |                                                                                                    |                                                                                                    |
| r queries please                                                      | contact box.frontde                                                                  | esk.BusinessServices@natio                                                                    | onalgrid.com                                                                                                    |                                                                                                    |                                                                                                    |                                                                                                    |
| xport to 👻                                                            |                                                                                      |                                                                                               |                                                                                                    |                                                                                                    |                                                                                                    | O                                                                                                    |
|                                                                       |                                                                                      |                                                                                               |                                                                                                    | View /                                                                                                | ~                                                                                                    | Search                                                                                                    |
| Invoice #                                                             | Created Date                                                                         | Status                                                                                        | PO #                                                                                                    | View /                                                                                                | All VI                                                                                                    | Actions                                                                                                    |
| Invoice #<br>OCB93732749                                              | Created Date                                                                         | Status<br>Pending Approval                                                                    | PO #<br>3400001675                                                                                                    | View //                                                                                               | Approved<br>Credit Notes<br>Disputed                                                                                                    | Actions                                                                                                    |
| Invoice #<br>OCB93732749<br>None                                      | Created Date<br>10/31/18<br>10/18/18                                                 | Status<br>Pending Approval<br>Draft                                                           | PO #<br>3400001675<br>3400001675                                                                                                    | Totar /<br>1,200.00 GBP                                                                               | Approved<br>Credit Notes<br>Disputed<br>Disputes with a supplier res<br>Disputes without supplier res                                                                                                    | Actions                                                                                                    |
| Invoice #<br>OCB93732749<br>None<br>234324                            | Created Date<br>10/31/18<br>10/18/18<br>10/18/18                                     | Status<br>Pending Approval<br>Draft<br>Pending Approval                                       | PO #<br>3400001675<br>3400001675<br>3400001651                                                                                                    | View /<br>Totar<br>1,200.00 GBP<br>-1,200.00 GBP<br>12,000.00 GBP                                     | v<br>v<br>v<br>proved<br>Credit Notes<br>Disputed<br>Disputes with a supplier res<br>Disputes without supplier res<br>Disputes vithout supplier res<br>Disputes vithout supplier res<br>V<br>V<br>V<br>V<br>V<br>V<br>V<br>V<br>V<br>V<br>V<br>V<br>V | Actions<br>sponse × &                                                                                         |
| Invoice #<br>OCB93732749<br>None<br>234324<br>None                    | Created Date<br>10/31/18<br>10/18/18<br>10/18/18<br>10/18/18                         | Status<br>Pending Approval<br>Draft<br>Pending Approval<br>Draft                              | PO #           3400001675           3400001675           3400001651           3400001651                                                                | View 7<br>Totar<br>1,200.00 GBP<br>-1,200.00 GBP<br>12,000.00 GBP<br>114,000.00 GBP                   | pproved<br>Credit Notes<br>Disputed<br>Disputes with a supplier res<br>Disputes without supplier res<br>Paid<br>Payment Information                                                                                                    | search 20<br>Actions<br>ponse 20<br>20<br>20<br>20<br>20<br>20<br>20<br>20<br>20<br>20<br>20<br>20<br>20<br>2 |
| Invoice #<br>OCB93732749<br>None<br>234324<br>None<br>None            | Created Date 10/31/18 10/18/18 10/18/18 10/18/18 10/18/18 10/18/18                   | Status<br>Pending Approval<br>Draft<br>Pending Approval<br>Draft<br>Draft                     | PO #           3400001675           3400001675           3400001651           3400001651           3400001651           3400001651                      | View 2<br>Total<br>1,200.00 GBP<br>-1,200.00 GBP<br>12,000.00 GBP<br>114,000.00 GBP<br>114,000.00 GBP | pproved<br>Credit Notes<br>Sisputes<br>Sisputes with a supplier res<br>Sisputes without supplier re<br>Praft<br>Paid<br>Payment Information<br>Pending Approval<br>Monoscilon                                                                                                    | Actions                                                                                                    |
| Invoice #<br>OCB93732749<br>None<br>234324<br>None<br>None<br>OCB9999 | Created Date<br>10/31/18<br>10/18/18<br>10/18/18<br>10/18/18<br>10/18/18<br>10/16/18 | Status<br>Pending Approval<br>Draft<br>Pending Approval<br>Draft<br>Draft<br>Pending Approval | PO #           3400001675           3400001651           3400001651           3400001651           3400001651           3400001651           3400001651 | View<br>Total<br>1,200.00 GBP<br>1,200.00 GBP<br>12,000.00 GBP<br>114,000.00 GBP<br>114,000.00 GBP    | pproved<br>point Notes<br>Disputes<br>Disputes with a supplier res<br>Disputes without supplier re<br>and<br>ald<br>Payment Information<br>ending Approval<br>Recession<br>Citable<br>Treate View                                                                                                    | Actions<br>sponse                                                                                             |

## Step 2

| reate New data<br>eneral<br><sub>Name</sub>                                                                                                    | table view | ¢                                      | Fill in the<br>general<br>information             |
|----------------------------------------------------------------------------------------------------|------------|----------------------------------------|---------------------------------------------------|
| Visibility  Only 1 Visibility Visibility Vis | Me<br>rome | Select <b>Conditi</b><br>Click the gre | ions to customise view.<br>een plus button to add |
| voice #                                                                                                    | is v       |                                        | Add group of conditions                           |
| lumns                                                                                                    |            |                                        |                                                   |

• A message will appear at the top of the page to confirm that your personalised view has now been created successfully.

## national**grid <sup>(</sup>Coupa**) 10. Unregistered Supplier - Receive POs and Invoice National Grid

If you are not registered to the CSP, you will receive Coupa released POs from National Grid by email, as per the image below – These emails are called **Supplier Actionable Notifications (SAN)**. In the email you will find the following buttons which allow you to:

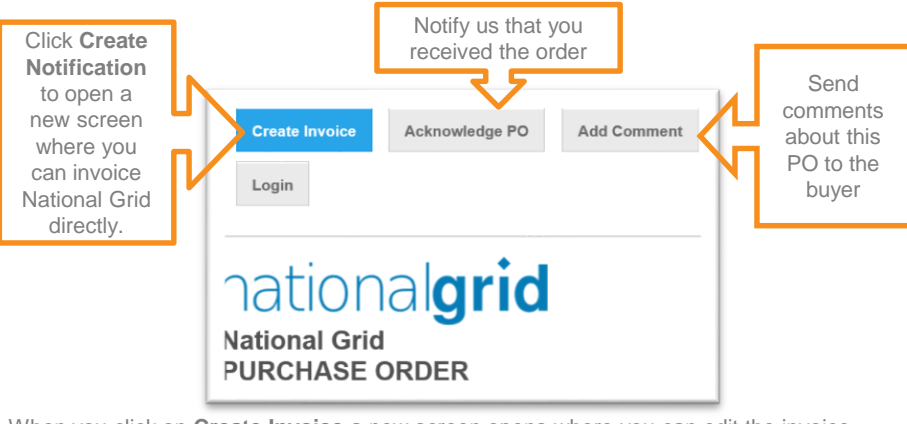

When you click on **Create Invoice** a new screen opens where you can edit the invoice information.

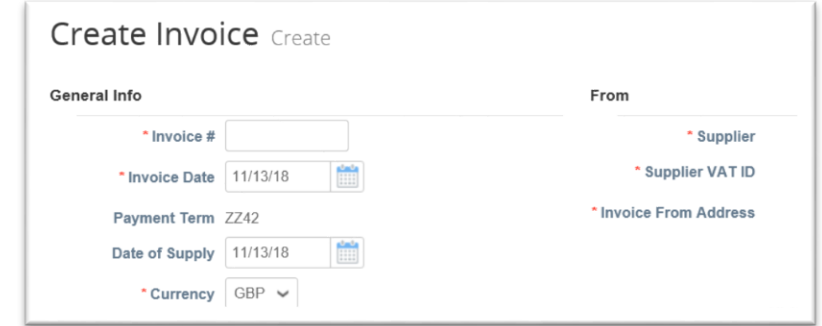

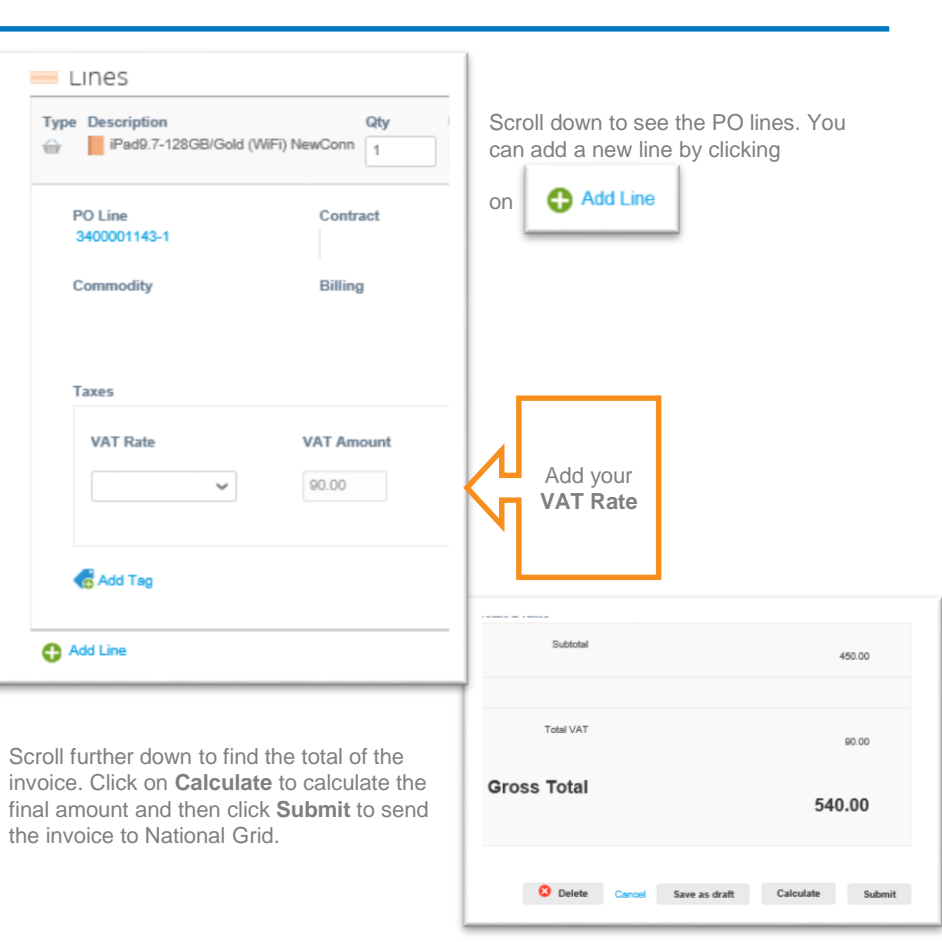

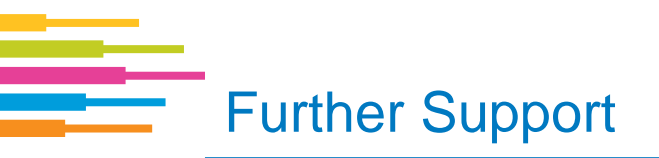

For further information, please access our website to view our video tutorials, FAQ guide, webinar recordings and more Coupa information: <a href="https://www.nationalgrid.com/group/suppliers/existing-suppliers">https://www.nationalgrid.com/group/suppliers/existing-suppliers</a>